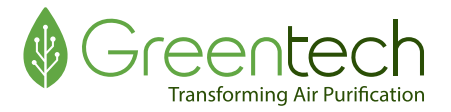

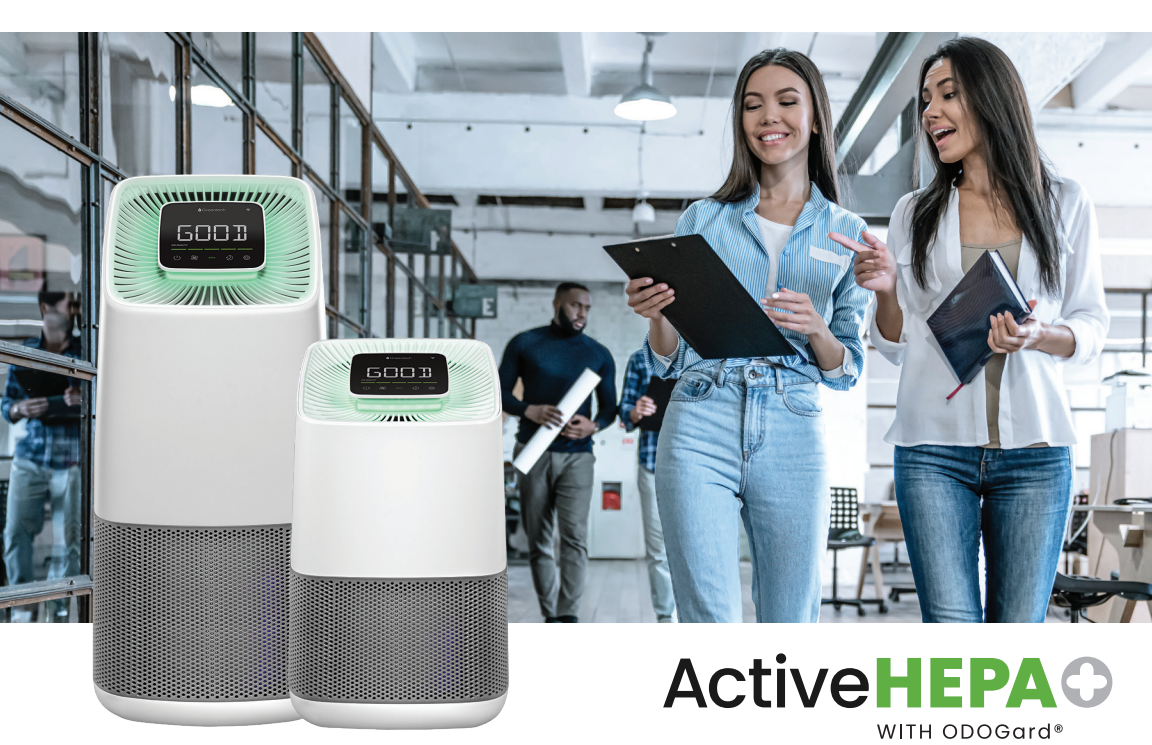

# **OWNER'S MANUAL**

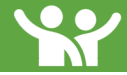

# Welcome

NOTE: Read this manual and all important safety instructions before using the unit.

# **Important Safety Information**

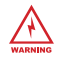

Do not operate this unit unless it is completely assembled.

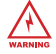

Do not block the ventilation filter.

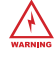

Do not directly view UV lights while in operation.

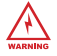

Unplug unit before any cleaning or maintenance.

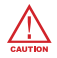

This unit is not intended for outdoor use.

# **Table of Contents**

| Important Safety Information 2 |
|--------------------------------|
| Product Contents               |
| Initial Setup 3                |
| Diagrams4-5                    |
| Controls6                      |
| Greentech Connect              |

| Operation                |
|--------------------------|
| Cleaning & Maintenance10 |
| Part Replacement 11-13   |
| Specifications14         |
| Warranty Information15   |

- Active HEPA+ Unit
- Unit Storage Bag
- Power Cord
- Owner's Manual
- Quickstart Guide

# **Initial Setup**

- Remove your unit from the packaging. (Keep your bag and included materials)
- Open the unit and take the filter out of the protective wrap and place the filter back into the unit before operation.
- Install the Power Cord into the plug on the bottom of the unit, under the sliding panel.
- Locate a suitable location to place your unit. (Ideal location is an area of the room with good circulation, away from the wall and your air return, or near the source of pollution)
- Connect your unit to WiFi via Greentech Connect Mobile Application. (See Greentech Connect, Page 7)
- Begin purification!

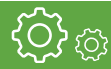

# Diagrams

NOTE: All diagrams shown are of the Active HEPA+ Room, but also apply to the Active HEPA+ Pro.

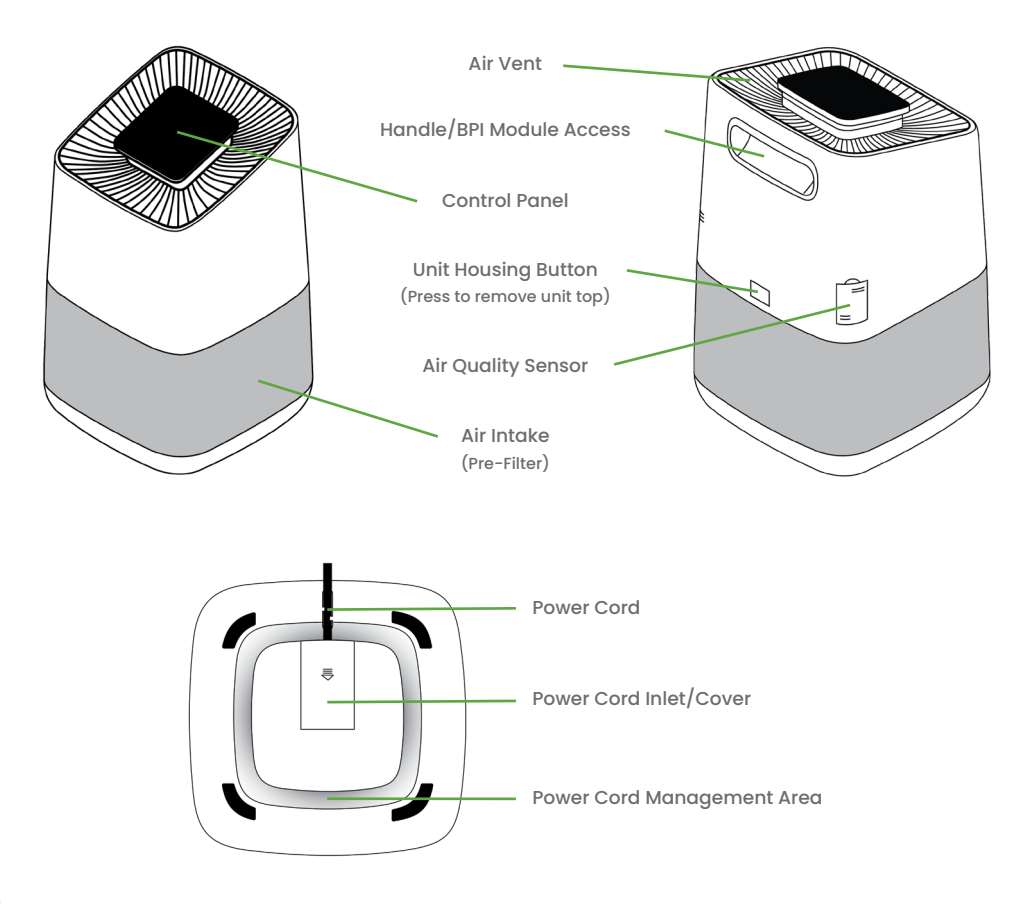

# Diagrams

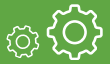

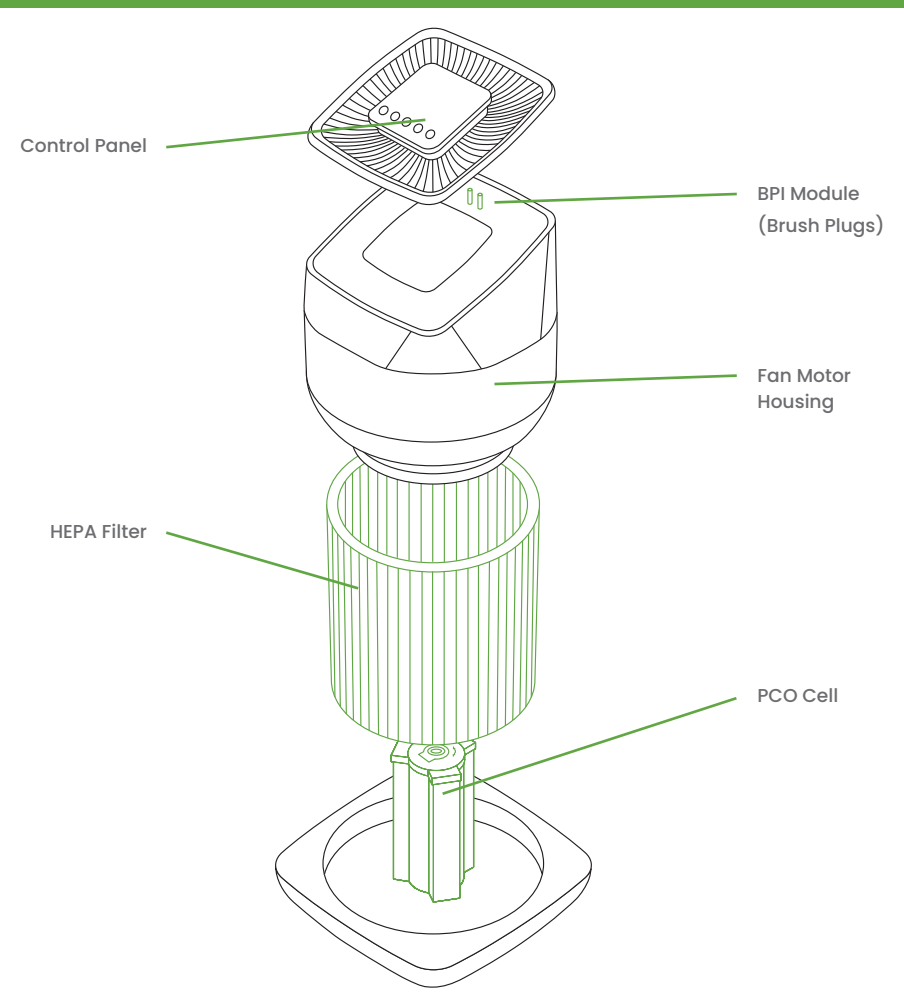

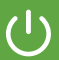

## Controls

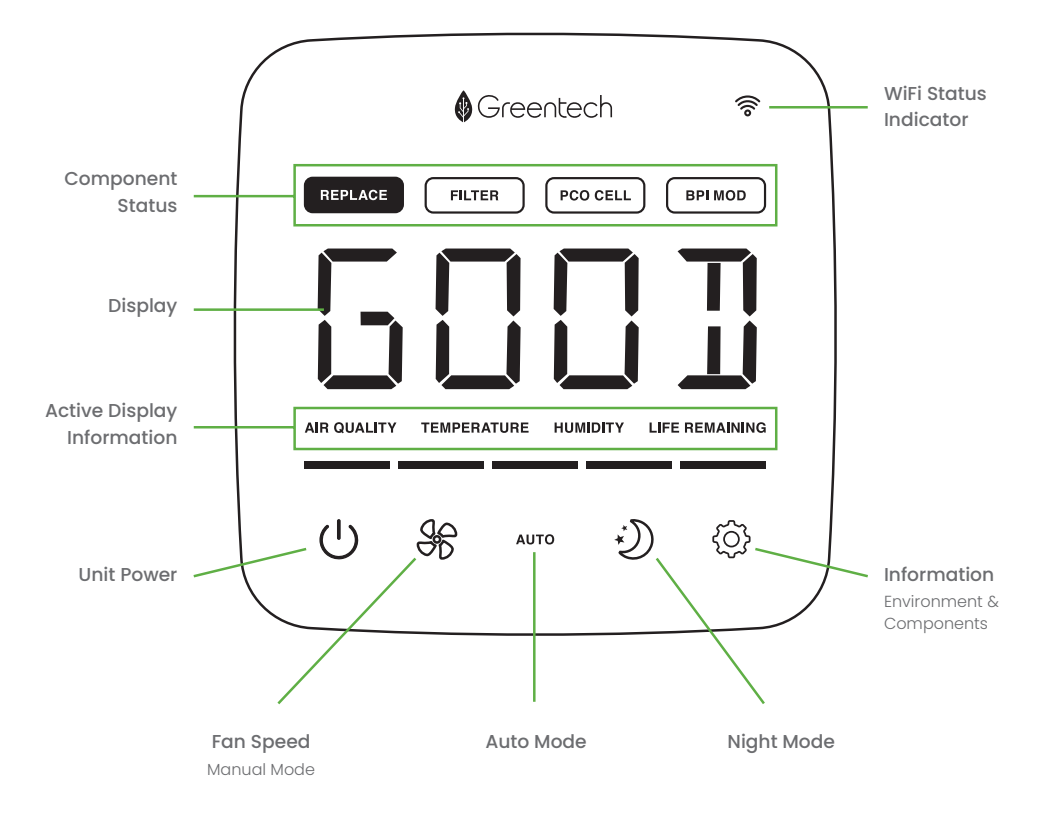

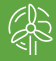

Active HEPA+ can be controlled with the unit's control panel as well as with the mobile application, Greentech Connect.

- Scan this QR Code to download from your app store.
- Create your account.
- Make sure your Bluetooth is turned on to communicate with the unit.
- Phone must be connected to the 2.4Ghz Wifi (the unit will not connect to a 5.0Ghz WiFi).
- Set your unit in WiFi discovery mode by holding the Power Button down until the WiFi symbol begins to blink.
- In Greentech Connect, press the + button in the top right corner and add a new device. Select the 2.4GHz Wifi and enter your Wifi passord. Your device should automatically show up while in discovery mode.
- After your device has been added, select the unit and enter its control screen.
- Make mode, fan, and lighting adjustments, or view the quality of your air, part life, and more.
- For more in-depth instruction, please visit our website greentechenv.com

To satisfy FCC RF exposure requirements, a separation distance of 20 cm or more should be maintained between the antenna of this device and persons during device operation. To ensure compliance, operations at closer than this distance is not recommended.

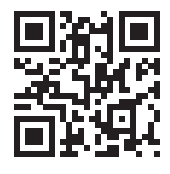

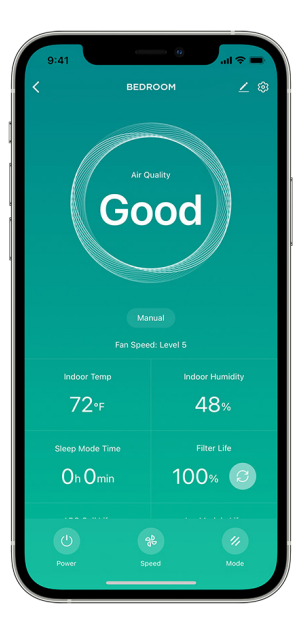

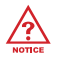

For more Greentech Connect information scan the QR Code on your unit.

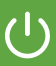

# Unit Power

Press the Power Button to turn the unit ON or OFF.

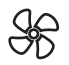

# Fan Speed (Manual Mode)

Press the Fan Speed Button (FAN) to cycle through the 5 fan speeds (Low, Med-Low, Medium, Med-High, High).

#### AUTO Auto Mode

Press the Auto Mode Button (AUTO) to put the unit into Auto Mode. During Auto Mode your unit will adjust fan speed based upon the air quality while showing a notification of the current air quality level.

# Air Quality - Displayed During Operation

Good (Green)
Fair (Yellow)
Poor (Red)

**NOTE:** The Air Quality Sensor takes 15 minutes to fully calibrate after turning the unit on. If you need to quickly take care of an air issue, we recommend starting the unit in Manual Mode on your desired Fan Speed.

### **Child Lock**

Long Press the Night Mode and Fan Speed Buttons together for approximately 5 seconds to lock and unlock the unit.

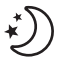

# Night Mode (2 Options)

First, choose your preferred purification mode/fan speed. Press the Night Mode button to turn Night Mode ON and cycle through Night Mode 1 & 2. Press any button to "wake" the unit up before the set 12 hour Night Mode period ends.

Night Mode 1: Display dims, Air Quality Light turns OFF, UV LEDs remain ON

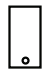

Night Mode 2: Display dims, Air Quality Light turns OFF, UV LEDs turn OFF.

**Note:** Using Night Mode 2 will turn the PCO Cell's UV Light OFF, temporarily reducing the unit's purifying power until you exit Night Mode.

Note: Night Mode time settings can be adjusted in the mobile app, Greentech Connect.

# Information

Pressing the information button will cycle through real-time unit and room information. The actively displayed information will be highlighted in the Component Status or Active Display Information sections on the control panel. This information is also available in the GreenTech Connect Mobile App.

- Temperature Current Room Temperature
- Humidity Current Room Humidity
- Filter Life % Remaining
- PCO Cell Life % Remaining
- BPI Module Life % Remaining

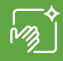

### WARNING: UNPLUG UNIT BEFORE CLEANING OR MAINTENANCE

# Cleaning

For proper operation, the unit should be cleaned once a month.

**Note:** For medical facilities, use CaviWipes<sup>™</sup> or any similar type of disinfecting wipe to clean the exterior of the unit.

- Unit Exterior Wipe down with damp cloth
- · Air Intake (Pre Filter) Vacuum
- **Unit Interior** Remove top of unit to remove filter, wipe interior of unit with damp cloth or vacuum and then return filter and replace top of unit (Annually or Biannually)
- · Air Quality Sensor Spray with compressed air and/or wipe with alcohol swab

### Maintenance

If your unit has stopped working properly, refer to your Warranty Information for coverage and replacement instructions.

#### HEPA, PCO, and BPI Component Life

Component life is determined by operating time, but is affected by the level of pollutants in the space being cleaned.

- HEPA Filter should be replaced at least every 12 months
- PCO Cell should be replaced every 24 months.
- BPI Module should be replaced every 12 months.

#### Temperature Unit Adjustment (°F/°C)

Easily switch between Fahrenheit and Celsius within the Greentech Connect Mobile App by selecting the temperature section on the control screen.

Additional Filters, PCO Cells, and BPI Modules can be purchased through Greentech Environmental or a Greentech Environmental retailer.

(1) Remove the top. (2) Remove filter. (3) Replace with new filter. (4) Replace top.

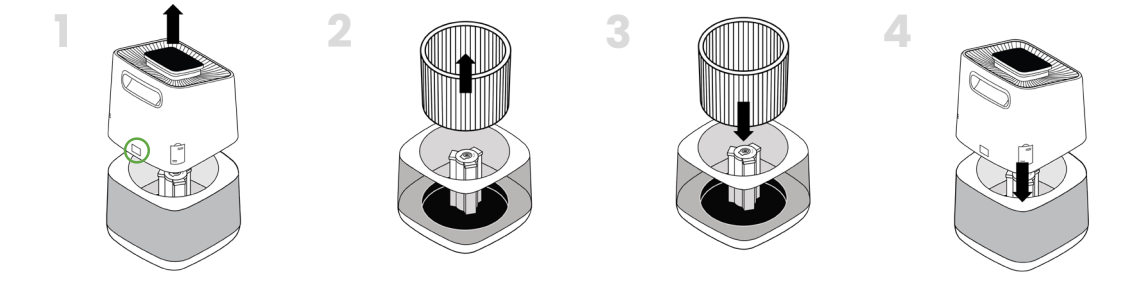

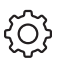

(5) Reset the Filter Life by navigating the information menu to the Filter Life screen and holding the information button until the life remaining changes to 100%.

**Note:** The "Replace Filter" alert will show after 6 months of continuous use to remind you to inspect the filter and ensure it is still in good condition. The filter should last for 12 months if used under normal conditions. If it is still in good condition, vaccum any loose dust away, reset the reminder and enjoy another 6 months of use.

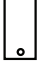

**Note:** To reset the Filter Life using Greentech Connect, navigate to the unit control screen, select the Filter section and reset the life remaining.

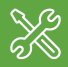

(1) Remove the top. (2) Pull the PCO Cell straight up to remove it from the internal post.

(3) Replace with the new cell by aligning the keys on the cell and post then slide it down until fully seated. (4) Replace the top.

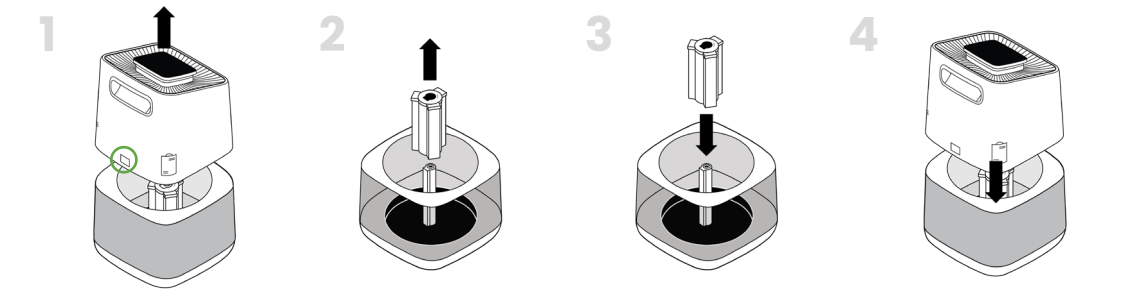

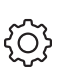

**(5)** Reset the PCO Cell Life by navigating the information menu on the control panel to the PCO Cell Life screen and holding the information button until the life remaining changes to 100%.

**Note:** The "Replace PCO Cell" alert will show after 12 months of continuous use to remind you to inspect the cell and ensure it is still in good condition. The PCO Cell should last 24 months under normal conditions. We recommend removing the cell, blowing any dust away, then reinstalling and resetting the reminder.

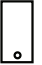

**Note:** To reset the PCO Cell life using Greentech Connect, navigate to the unit control screen, select the PCO Cell section and reset the life remaining.

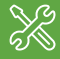

(1) Remove the two screws located on the inner/top edge of the rear handle.
(2) Remove the handle cover.
(3) Remove the two BPI Brush Plugs by grabbing the tabs and lifting them up and out.
(4) Replace with the new BPI Brush Plugs by inserting them into their color-coordinated outlets until they are fully seated.
(5) Replace the handle cover and screws.

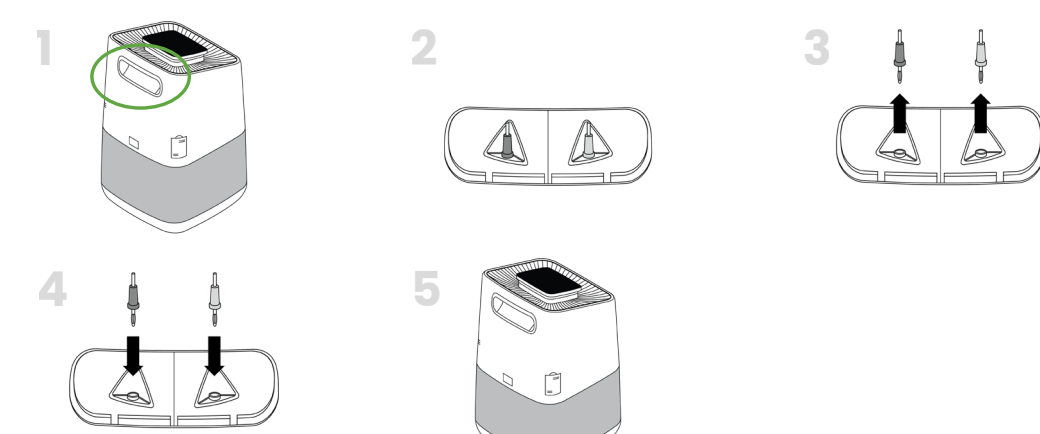

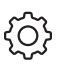

(6) Reset the BPI Module Life by navigating the information menu to the BPI Module screen and holding the information button until the life remaining changes to 100%.

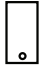

**Note:** To reset the BPI Module Life using Greentech Connect, navigate to the unit control screen, select the PCO Cell section and reset the life remaining.

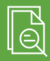

**Active HEPA+ PRO** 

### Active HEPA+ ROOM

| • Model:                                 | • 1 |
|------------------------------------------|-----|
| • Unit Dimensions: 10.6" * 10.6" * 17.5" | ۰ L |
|                                          |     |
| • Unit Weight:11.5 lb (5.2kg)            | • ( |
| • Electrical Input: 110V, 60Hz           | ۰E  |
| Power Consumption:                       | ۰F  |
| Decibel Level:26-53dB                    | • [ |
| • Unit Warranty:1 Year                   | ·ι  |

| • Model:1x5826                 |
|--------------------------------|
| • Unit Dimensions:             |
|                                |
| • Unit Weight:14.5 lb (6.6kg)  |
| • Electrical Input: 110V, 60Hz |
| Power Consumption:62W          |
| • Decibel Level:               |
| · Unit Warranty: 1 Year        |

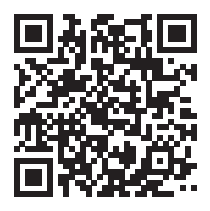

# Troubleshooting

Need information on something you can't find in this manual? Use this QR Code to view our troubleshooting guide. Meets California ozone emissions limit: CARB certified.

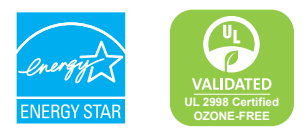

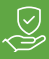

Your Active HEPA+ is warranted to be free from all defects in material and workmanship in normal household use for a period of one (1) year from date of purchase. The warranty is granted only to the original purchaser and members of his or her immediate household. The warranty is subject to the following provisions: Any damages or malfunctions caused by negligence, abuse, or use not in accordance with the Owner's Manual are not covered by this warranty. Likewise, any defects or damages caused by unauthorized service are not covered. Greentech Environmental will, at its option, repair or replace a defective Air Purifier that is covered by this Warranty. Sa a matter of warranty policy, Greentech will not refund the customer's purchase price. To obtain warranty service you must return the defective Air Purifier along with proof of purchase to the pureAir Authorized Warranty Station. All transportation charges on parts, or units, submitted under this Warranty shall be borne by the purchaser. Unless this Warranty is expressly renewed or extended by Greentech Environmental, any repaired or replaced part of unit shall be warranted to the original purchaser only for the length of the unexpired portion of the original warranty.

#### Further Limitations and Exclusions Are as Follows:

Any warranty that may be implied in connection with your purchase or use of the Air Purifier, including any warranty of merchantability or any warranty for Fitness For A Particular Purpose is limited to the duration of this warranty. Some states do not allow limitations on how long an implied warranty lasts, so the above limitations may not apply to you.

Your relief for the breach of this warranty is limited to the relief expressly provided above. In no event shall Greentech be liable for any consequential or incidental damages you may incur in connection with you purchase or use of the Air Purifier. Some states do not allow the exclusion or limitation of incidental of consequential damages, so the above limitation or exclusion may not apply to you. This warranty gives you specific legal rights, and you may also have other rights which vary from state to state.

#### Registration

Please register your new Active HEPA+ product within 10 days of purchase by visiting greentechenv.com/warranty or scanning the QR code to take you to the site.

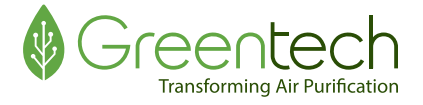

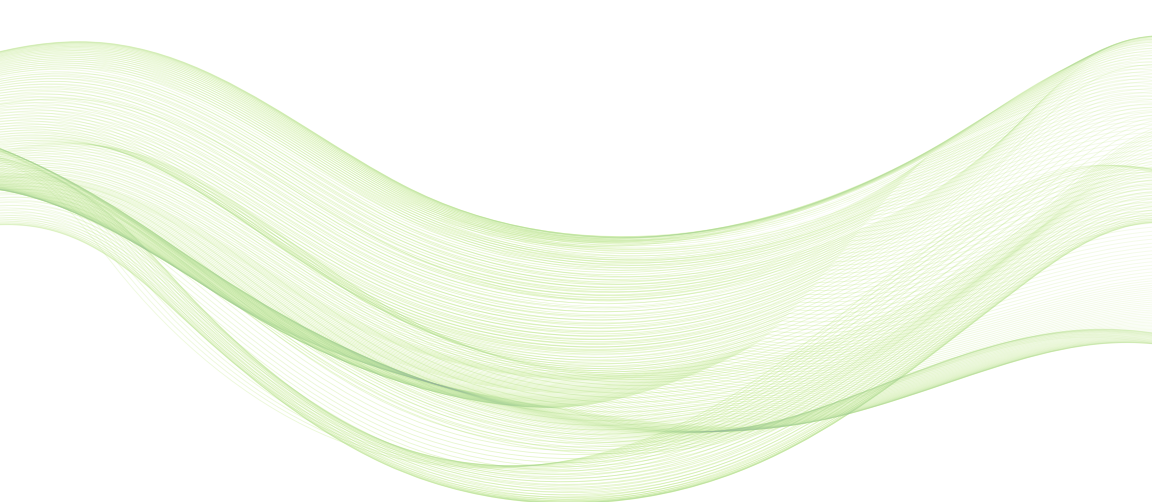

www.GreenTechEnv.com

OM Revision: Greentech-Active-HEPA-Plus-Owners-Manual-23120

# **Fresh Air Starts Here**